Sadakathullah Appa College (Autonomous),

Reaccredited by NAAC at an 'A++' Grade \*An ISO 9001:2015 Certified Institution (Co-Educational)

Rahmath Nagar, Tirunelveli - 627 011

## Admission Fee Payment Procedure 2024-2025

### Click the admission fee payment link

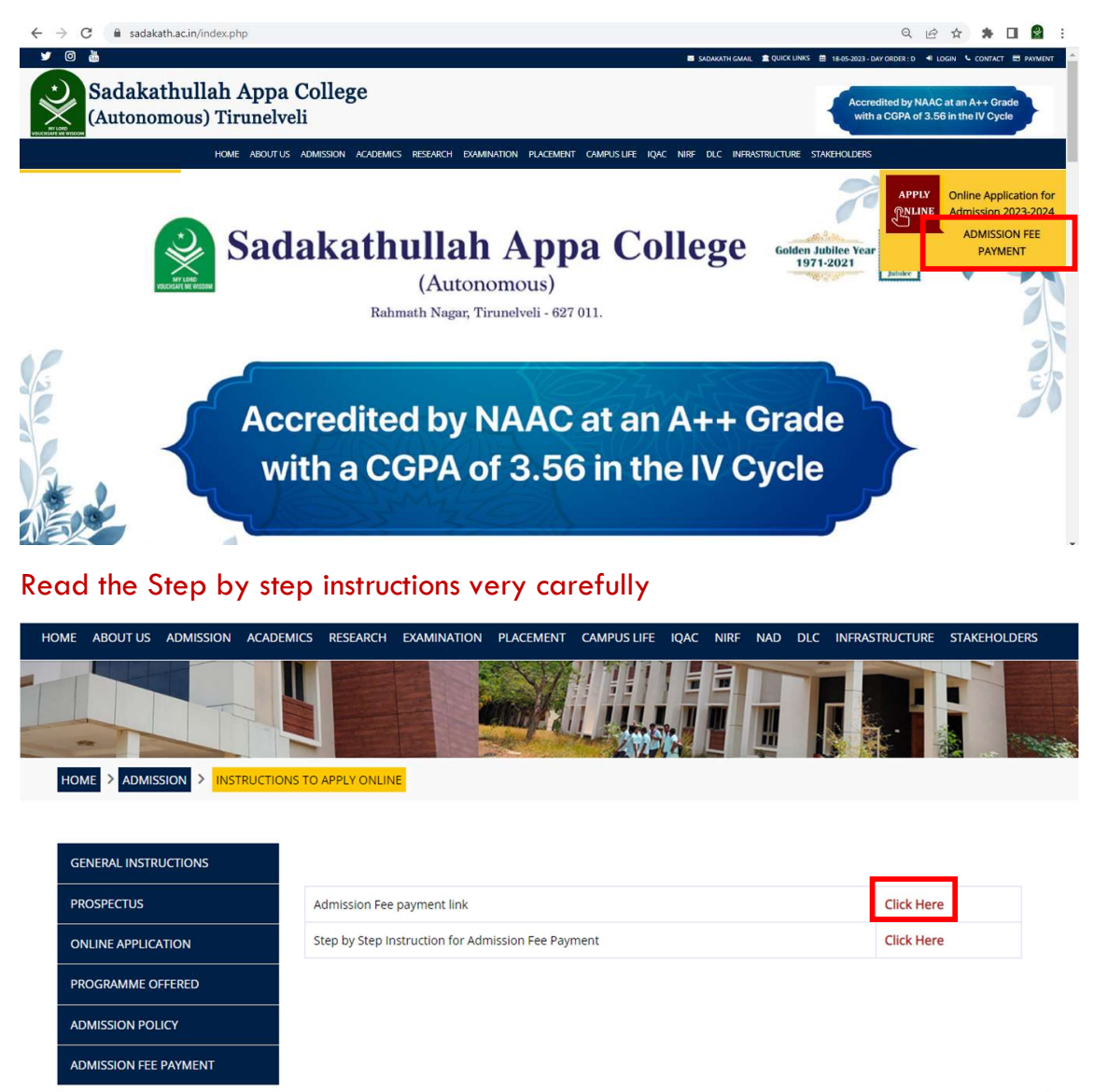

### Click Registered User Login

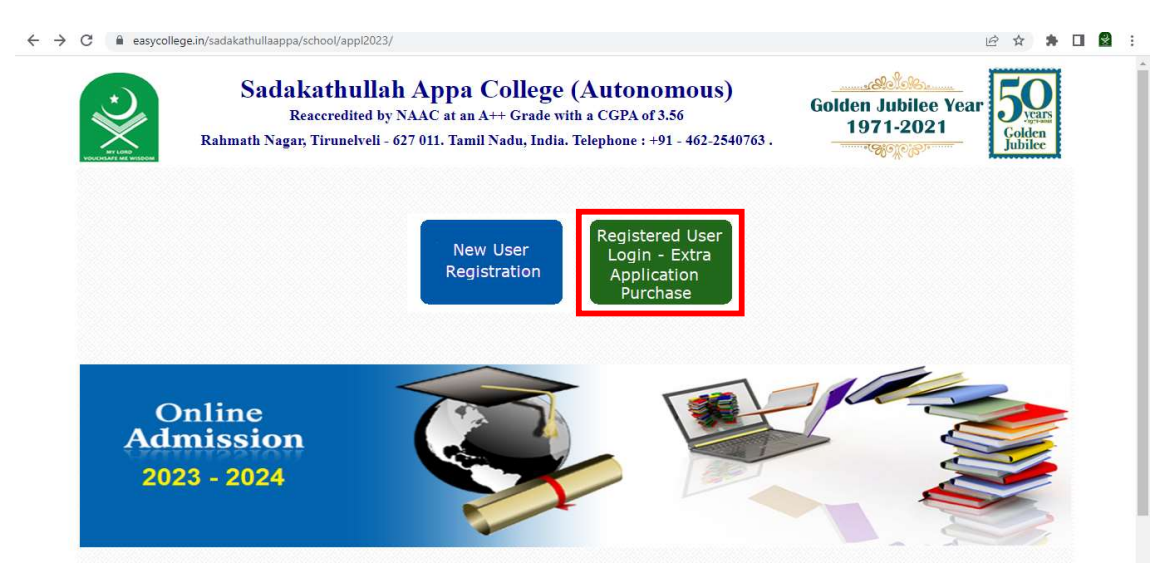

#### Enter the username and password

| Sad<br>Rahmath Na | akathullah Appa College (Autonomous)<br>Reaccredited by NAAC at an A++ Grade with a CGPA of 3.56<br>gar, Tirunelveli - 627 011. Tamil Nadu, India. Telephone : +91 - 462-2540763 . | Golden Jubilee Year<br>1971-2021<br>Codden<br>Libile |
|-------------------|----------------------------------------------------------------------------------------------------|------------------------------------------------------|
|                   | Already Registered? Login User Name - Mobile No. Password                                                                                                    |                                                      |

#### Click the login button

4

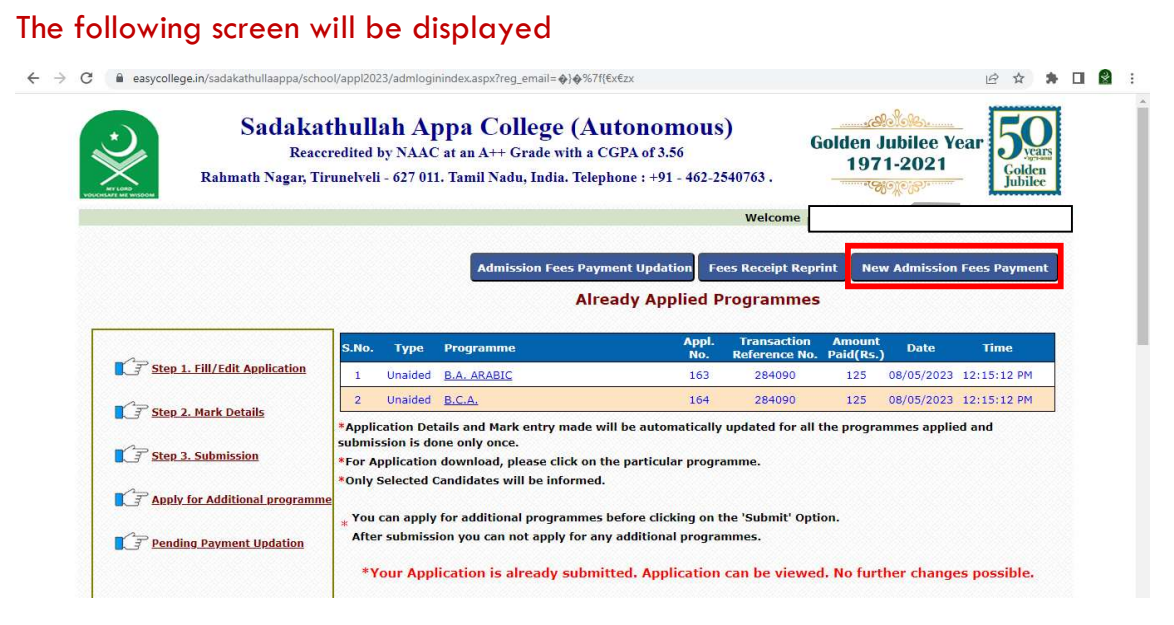

#### Click the new admission fees payment menu

- Once you click the "New Admission Fees Payment" a new window titled "UG Admitted Students Details Data Entry form" will open.
- On this page, the students are requested to fill in all their details very carefully. A total of 42 entries are given and the students are supposed to fill in all the details without fail.
- Some questions which need to be answered carefully are explained below:
- Question No 31. "Category of School (Type of School)" the students are supposed to type the appropriate option from the following category:
  - Government School
  - Government Aided School
  - Matriculation School
  - CBSE School
  - ICSE
  - Private Tutorial
- Question No 32. "Civic Status of School Location (+2)" This question refers to the location of the school in which they last studied. The students are supposed to type the appropriate option from the following category:
  - Corporation
  - Municipality
  - Town Panchayat
  - Village Panchayat
- Question No 34. In this question, the students are asked to enter the name and location of the schools in which they have studied. In order to help the students to fill in all the columns easily, a supporting document with the details of all the schools in Tamil Nadu has been uploaded to our college website.
- Once filling in all the details, the students are asked to 'Save' the details. Before clicking the 'Save' button, make sure you have entered all the details correctly. Remember, once the data is saved and submitted, it cannot be modified later.
- Once they click the 'Save' button, you will be redirected to the admission fee payment page.

| - > C 🔒 easy | college.in/sadakathullaappa/school/appl2023/feerequestpg.aspx                                                                                                    | 🖻 🖈 🖪 😫                                                                                                    | 1   |
|--------------|----------------------------------------------------------------------------------------------------|----------------------------------------------------------------------------------------------------|-----|
|              | Sadakathullah Appa College (Autono<br>Reaccredited by NAAC at an A++ Grade with a CGPA of 3<br>Rahmath Nagar, Tirunelveli - 627 011. Tamil Nadu, India. Telephone : +5 | <b>Solution</b><br><b>Solution</b><br><b>Solut</b> |     |
|              |                                                                                                    | Welcome                                                                                                    | - 1 |
|              | Application No. : 163<br>Name :<br>Course : SAR                                                                                                    | <ul> <li>Conce "Proceed with payment" - Option is selected you will be given a "TRANSACTION DD " and (keep a note of the same) and press OK and you will be directed for payment through NET BANKING or DEBIT / CREDIT CARD. You can choose the desired payment option and proceed to complete the payment process.</li> <li>Payment process normally takes a few seconds to a minute and once the payment through the same for reference.</li> </ul>                                                                                                    |     |
|              | Total Amount : 6000                                                                                                    | <ul> <li>In case the payment is not successful due to any reason<br/>you will get a display on the status of failure.</li> <li>In case you have given all the DEBIT / CREDIT card</li> </ul>                                                                                                    |     |
|              | Back Proceed with payment                                                                                                    | details or NET BAKING authorization for payment,<br>and have not got any response, please check with your<br>building or organization and provide a fixing account                                                                                                    |     |

The above screen will be displayed.

### Click the check box to accept the terms and conditions

#### Next proceed with payment

← → C 🔒 easycollege.in/sadakathullaappa/school/appl2023/feerequestpg.aspx e 🖈 🖈 🖬 😫 : Sadakathullah Appa College (Autonomous) **Golden Jubilee Year** Reaccredited by NAAC at an A++ Grade with a CGPA of 3.56 1971-2021 Rahmath Nagar, Tirunelveli - 627 011. Tamil Nadu, India. Telephone : +91 - 462-2540763 . Welco Terms and Conditions Once "Proceed with payment" - Option is selected you will be given a "TRANSACTION ID " and (keep a note of the same) and press OK and you will be directed for payment through NET BANKING or IT (CREDIT CARD. You can choose the desired nent option and proceed to complete the payment est Application No Easy 6.0 Name Transaction Id Generated is 295151 ess. nent process normally takes a few seconds to a OK nent process normally takes a few seconds to a the and once the payment is successful, You will get a PAYMENT CONFIRMATION SLIP and the student has to keep the same for reference. In case the payment is not successful due to any reason you will get a display on the status of failure. In case you have given all the DEBIT / CREDIT card details or NET BAKING authorization for payment, and have not got any response, please check with your bankers or redit card company and see if your account is debited. If your hank account CC is debited please Course Total Amount : 6000 ✓ I accept all Terms and Conditions Proceed with pa

#### Please note the transaction id

Click ok button.

### It will go to the payment gateway page

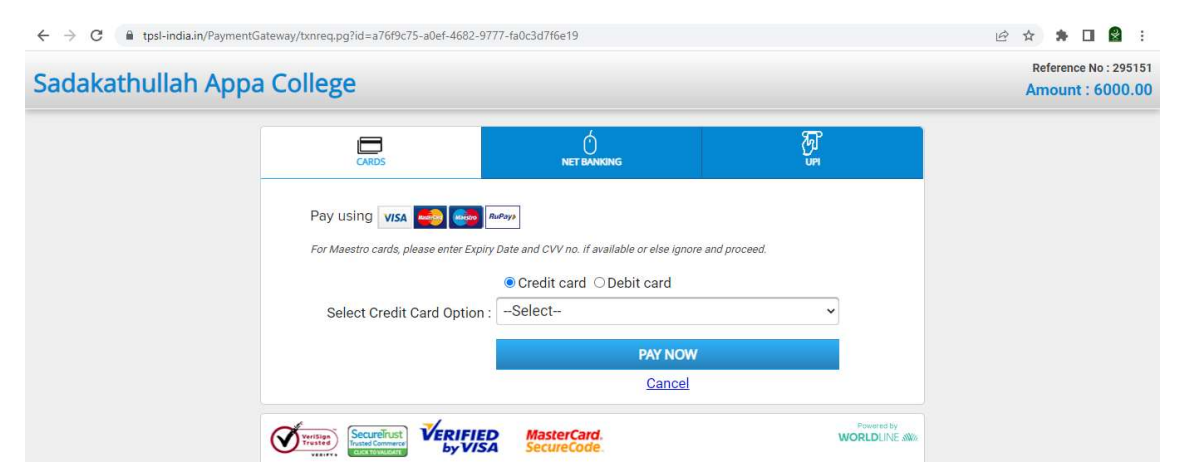

- $\checkmark$  Choose the payment option and pay the fee
- $\checkmark$  Once the payment is successful, you will get the receipt

- ✓ If you have problem with getting the fee receipt after paying the fee don't attempt for second payment.
- $\checkmark$  Kindly use the following method.
- $\checkmark$  Enter the user name and password to get the following screen

| Sadakat<br>Reacc<br>Rahmath Nagar, Tin | thullah Ap<br>credited by NAAC<br>runelveli - 627 011 | pa College (A<br>at an A++ Grade with a<br>. Tamil Nadu, India. Tele | CGPA of 3.56<br>ephone : +91 - 462-2: | 540763 .                                         | iolden J<br>197                   | lubilee Y<br>1-2021              | ear 500<br>Golden<br>Jubilee       |
|----------------------------------------|-------------------------------------------------------|----------------------------------------------------------------------|---------------------------------------|--------------------------------------------------|-----------------------------------|----------------------------------|------------------------------------|
|                                        |                                                       | Admission Fore Par                                                   | t undation 1                          | Welcome                                          | int No.                           | Adminsion                        | Foor Dumont                        |
|                                        | -                                                     | Alı                                                                  | ready Applied P                       | Programmes                                       |                                   |                                  |                                    |
|                                        | S.No. Type                                            | Programme                                                            | Appl.                                 | Transaction<br>Reference No                      | Amount<br>Daid(Dc)                | Date                             | Time                               |
| Step 1. Fill/Edit Application          | S.No. Type                                            | Programme<br>B.A. ARABIC                                             | Appl.<br>No.<br>163                   | Transaction<br>Reference No.<br>284090           | Amount<br>Paid(Rs.)<br>125        | Date<br>08/05/2023               | Time<br>12:15:12 PM                |
| <b>T</b> Step 1. Fill/Edit Application | S.No. Type<br>1 Unaided<br>2 Unaided                  | Programme<br>B.A. ARABIC<br>B.C.A.                                   | Appl.<br>No.<br>163<br>164            | Transaction<br>Reference No.<br>284090<br>284090 | Amount<br>Paid(Rs.)<br>125<br>125 | Date<br>08/05/2023<br>08/05/2023 | Time<br>12:15:12 PM<br>12:15:12 PM |

### Click admission fee payment updation

| ← | → C | easycolle | ge.in/sadakathullaappa/school/appl2023/traninforequestfees.aspx                                                                                                    |                   |                     | e i    | * *                        |  | : |
|---|-----|-----------|----------------------------------------------------------------------------------------------------|-------------------|---------------------|--------|----------------------------|--|---|
|   |     |           | Sadakathullah Appa College (Autonomous)<br>Reaccredited by NAAC at an A++ Grade with a CGPA of 3.56<br>Rahmath Nagar, Tirunelveli - 627 011. Tamil Nadu, India. Telephone : +91 - 462-2540763 . | Golden Ju<br>1971 | bilee Year<br>-2021 | 5<br>5 | <b>O</b><br>Vears<br>bilee |  | * |
| 1 |     |           |                                                                                                    | Welcome           |                     |        |                            |  |   |
|   |     |           |                                                                                                    |                   |                     |        |                            |  |   |
|   |     |           |                                                                                                    |                   |                     |        |                            |  |   |
|   |     |           | Offline Transaction Update - Particular Txn Id. Txn, ID : [146947]                                                                                                    |                   |                     |        |                            |  |   |
|   |     |           | Request Exit                                                                                                    |                   |                     |        |                            |  |   |
|   |     |           | Forgot Transaction Re                                                                                                    | ference No.       |                     |        |                            |  |   |

Enter the transaction id number.

If you forgot the transaction number, click forgot transaction reference number.

Your transaction number will be displayed

Enter the transaction id number and Click the request button

| Offline Transaction Update - Particular Txn Io | I.,                   |
|------------------------------------------------|-----------------------|
| Txn. ID : 146925                               |                       |
| Request                                        | Exit                  |
| Your Payment has been                          | updated successfully. |

A Note 'Your payment has been updated successfully' will be displayed then you will get the fees receipt in fees receipt reprint menu.

| Rahmath Nagar, Tir            | redited b<br>runelveli | y NAAC<br>- 627 011 | at an A++ Grade with a<br>. Tamil Nadu, India. Tele | CGPA of 3.56<br>ephone : +91 - 462-2 | G<br>1540763 .               | iolden J<br>197     | ubilee Y<br>1-2021 | ear Jusilee  |
|-------------------------------|------------------------|---------------------|-----------------------------------------------------|--------------------------------------|------------------------------|---------------------|--------------------|--------------|
|                               |                        |                     |                                                     |                                      | Welcome                      |                     |                    |              |
|                               |                        |                     | Admission Fees Pa                                   | yment Updation F                     | ees Receipt Repr             | int Nev             | v Admission        | Fees Payment |
|                               |                        |                     | Alı                                                 | ready Applied I                      | Programmes                   |                     |                    |              |
| 2                             | S.No.                  | Туре                | Programme                                           | Appl.<br>No.                         | Transaction<br>Reference No. | Amount<br>Paid(Rs.) | Date               | Time         |
| Step 1. Fill/Edit Application | 1                      | Unaided             | B.A. ARABIC                                         | 163                                  | 284090                       | 125                 | 08/05/2023         | 12:15:12 PM  |
|                               | 2                      | Unaided             | B.C.A.                                              | 164                                  | 284090                       | 125                 | 08/05/2023         | 12:15:12 PM  |
| T Step 2. Mark Details        |                        | ation Deta          | ails and Mark entry made                            | will be automatically                | y updated for all            | the progra          | mmes applie        | ed and       |

After successful payment of the admission fee, download the application form, declaration page and payment receipt, bring it to the college along with all the original certificates and meet the Principal.

# **Required Documents at the time of Admission:**

- ✓ Mark Sheets  $10^{th}$ ,  $11^{th}$  and  $12^{th}$
- ✓ Transfer Certificate
- ✓ Printed Application Form, Fee Receipt, Data Entry Form and Declaration page
- ✓ Community Certificate (BC / BCM / MBC / DNC / SC / ST /SCA)
- ✓ Certificate of Proof to be produced by Differently Abled, Son or Daughter of Ex. Serviceman and for Participation in Sports / NCC / NSS in School if any.
- ✓ Blood Group Certificate
- ✓ Aadhaar Card
- ✓ Recent Passport Size Photos (2 Nos.)

All the Original Certificates along with three sets of photocopies should be produced at the time of Interview.